Visit the SOSDirect homepage: <u>http://www.sos.state.tx.us/corp/sosda/index.shtml</u> and click on the SOSDirect logo in the center of the page.

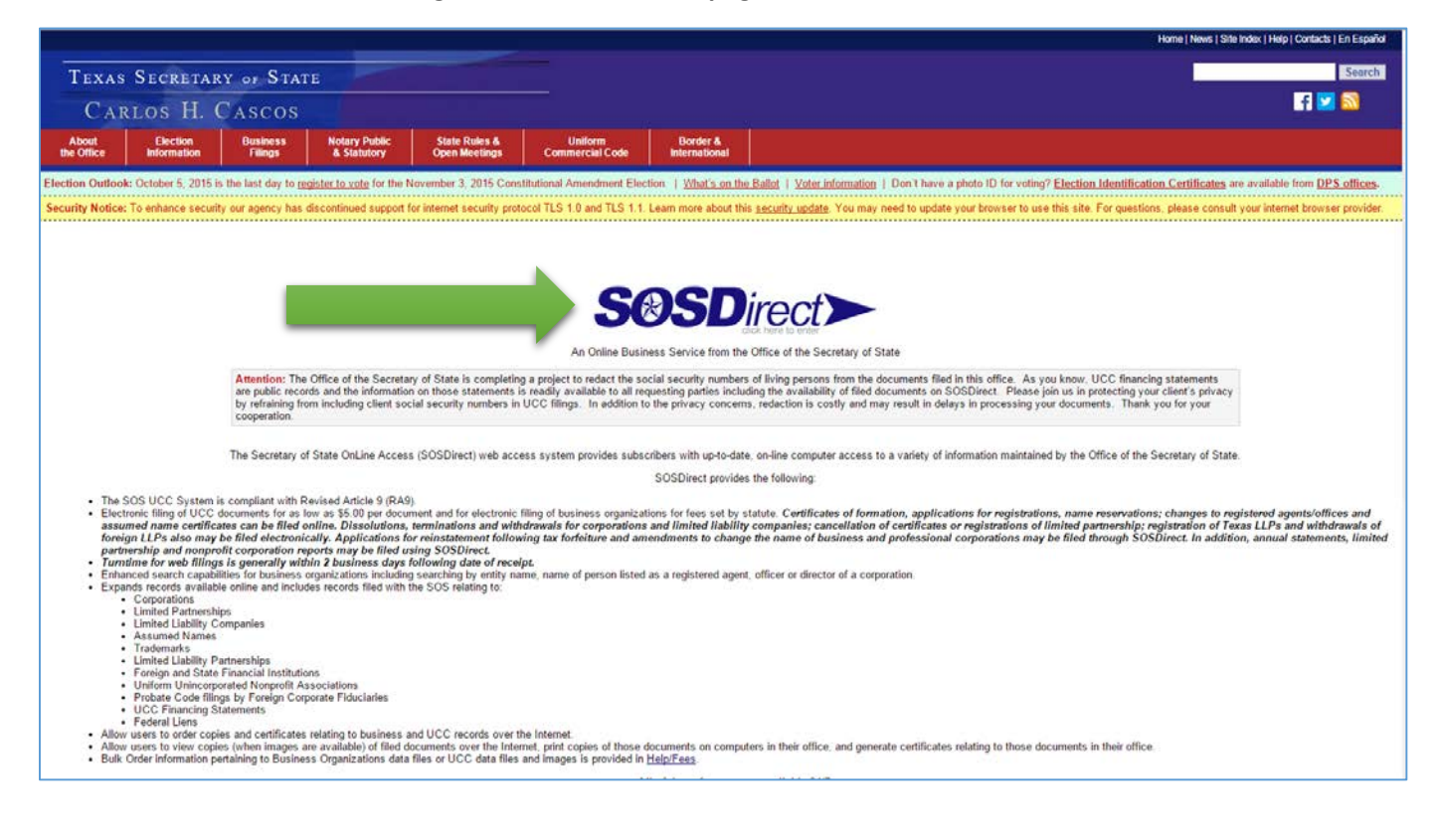

## 2) Enter user ID and password and click "Submit".

| TEXAS SECRETARY OF STA                                                                                                    | ITE                                                                                                    |
|----------------------------------------------------------------------------------------------------|----------------------------------------------------------------------------------------------------|
| CARLOS H. CASCOS                                                                                                    |                                                                                                    |
| UCC   Business Organizations   Trademarks   No                                                                                        | tary   Account   HelpFees   Briefcase   Logout                                                                                                    |
|                                                                                                    | Account Login                                                                                                    |
|                                                                                                    | thention: The Office of the Secretary of State is completing a project to reduct the social security numbers of living persons from the documents filed in this office. As you know, UCC financing statements<br>re public records and the information on those statements is readily available to all requesting parties including the availability of filed documents on SOSDirect. Please join us in protecting your client's<br>relacible to the statement is readily available to all requesting parties including the availability of filed documents on SOSDirect. Please join us in protecting your client's<br>relacible to the statement is readily available to all requesting parties including the availability of filed documents on SOSDirect. Please join us in protecting your client's<br>relacible to the statement is readily available to all requesting parties including the availability of filed documents on SOSDirect. Please join us in protecting your client's<br>relacible to the statement is readily available to all requesting parties including the availability of filed documents on SOSDirect. Please join us in protecting your client's<br>relacible to the statement is readily available to all requesting parties including the availability of filed documents on SOSDirect. Please join us in protecting your client's<br>relacible to the statement is readily available to all requesting parties in processing your documents. Thank you<br>request cooperation. |
| You are required to login to the SOSDirect system                                                                                     | and provide payment information in order to perform transactions such as filing documents, requesting copies and submitting bulk order requests. To submit filings, you must obtain a regular subscription.                                                                                                    |
| IMPORTANT:                                                                                                    |                                                                                                    |
| Required software - <u>Adobe Acrobat Reader</u> Email from the SOSDirect system is sent a and without the need for human intervention | 7.0 or higher and <u>WinZip 7.0</u> or higher.<br>As an automated process. If you use a Spam filtering service please make sure the address sostirect@nos.texas.gov is allowed through without being filtered. This will ensure your documents delivered via email will anive without delay n.                                                                                                    |
| Proceed with Subscriber Login only if you have                                                                                        | e the required software.                                                                                                    |
| If you are currently a subscriber to the SOSDirect                                                                                    | system and know your SOSDirect USER ID and PASSWORD, please enter them below and press 'Submit'.                                                                                                    |
|                                                                                                    | SOSDirect USER ID                                                                                                    |
|                                                                                                    | PASSWORD Provide Anticipation Contraction                                                                                                    |
|                                                                                                    | Submit .<br>Need Assentance? Constitutes as SOCOrentificon tenso .cop                                                                                                    |
| If you do not currently have an account, you may                                                                                      | submit a request for SOSDirect Account                                                                                                    |
| You may login as a temporary user for this session                                                                                    | n by completing this temporary login form. NOTE: This will allow you to do web inquiries and place orders, but not submit filings. The only method of payment allowed for a temporary user is Credit Card.                                                                                                    |
| The fees associated with the SOSDirect Account                                                                                        | are the fees for documents filed, for copies and certificates ordered, and inquiries submitted. There are no monthly subscription fees.                                                                                                    |
| Instructions:<br>Enter your USER ID and Password and pro-                                                                             | ese "Submit"                                                                                                    |

3) Select "Credit Card" from the "PAYMENT METHOD" dropdown and then click the "Continue" button.

| PAYMENT INFORM    | IATION - Select payment method for this batch.                                                                                                    |                                                                                    |
|-------------------|----------------------------------------------------------------------------------------------------|------------------------------------------------------------------------------------|
| PAYMENT METHOD:   | Credit Card  Use Credit Card or LegalEase for payment method unless client account has been funded 1 hour in advance. Note: Credit card company may decline payment if name and address do not match card statement. | IMPORTANT<br>PAYMENT<br>INFORMATION:<br>Correct Payment<br>Method selection is ver |
| CONTACT INFORM    | IATION                                                                                                    | important. Please read                                                             |
| Please enter your | user information in the fields below.                                                                                                    | Instructions below.                                                                |
| *CONTACT NAME:    |                                                                                                    |                                                                                    |
| PHONE:            |                                                                                                    |                                                                                    |
| FAX:              |                                                                                                    |                                                                                    |
| * EMAIL:          |                                                                                                    |                                                                                    |
| CLIENT REFERENCE: |                                                                                                    |                                                                                    |
| SHIPPING INFORM   | IATION (APPLIES TO UCC ONLY)                                                                                                    |                                                                                    |
| Check box to v    | erify shipping information.                                                                                                    |                                                                                    |

4) Enter the appropriate credit card information (this will be used to pay for the filing fee) and then click the "Continue" button.

-

| PAYMENT METHOD                                                                                                    | Credit Car       | d 🔻                        |                            |               |
|----------------------------------------------------------------------------------------------------|------------------|----------------------------|----------------------------|---------------|
| in the second second seco | Use Credit       | Card or LegalFase          | for navment method u       | lose client   |
|                                                                                                    | account ha       | s heen funded 1 ho         | ur in advance              | ness chem     |
|                                                                                                    | docountin        |                            |                            |               |
|                                                                                                    | Note: Cred       | it card company ma         | y decline payment if n     | ame and       |
|                                                                                                    | address do       | o not match card sta       | tement.                    |               |
| CREDIT CARD INF                                                                                                    | ORMATION -       | enter name and addr        | ress exactly as on card    | statement     |
| Fees paid by credit can                                                                                                    | d are subject to | the statutorily authorized | convenience fee of 2.7% of | total fees.   |
| CARD TYPE                                                                                                    |                  | CARD NUMBER *              | EXPIRATION D               | ATE           |
| VISA                                                                                                    | •                |                            | MONTH:                     | YEAR: Y       |
| SECURITY CODE                                                                                                    |                  |                            |                            |               |
| Second Second                                                                                                    | 201010           | 0000                       |                            |               |
| TEMATANAT 12                                                                                                    | 10               | 1211                       |                            |               |
| 2785.62                                                                                                    |                  | 20000                      |                            |               |
|                                                                                                    |                  |                            |                            |               |
| BOSINESS NAME                                                                                                    |                  |                            |                            |               |
|                                                                                                    |                  |                            |                            |               |
| or                                                                                                    |                  |                            |                            |               |
| INDIVIDUAL LAST NAME                                                                                                    |                  | FIRST NAME *               | MIDDLE NA                  | ME SUFFIX     |
|                                                                                                    |                  |                            |                            | None <b>T</b> |
|                                                                                                    |                  |                            |                            |               |
|                                                                                                    |                  |                            |                            |               |
| ADDRESS 1                                                                                                    |                  |                            |                            |               |
|                                                                                                    |                  |                            |                            |               |
| ADDRESS 2                                                                                                    |                  |                            |                            |               |
|                                                                                                    |                  | n                          |                            |               |
| OLT V                                                                                                    |                  |                            | 07475 30                   |               |
| CITY                                                                                                    |                  |                            | TV T                       | ZIPEXI        |
|                                                                                                    |                  |                            |                            |               |
| COUNTRY                                                                                                    |                  |                            |                            |               |
|                                                                                                    |                  | ٨                          | -                          |               |
| UNITED STATES                                                                                                    | OF AMERIC        | A                          | •                          |               |
| PHONE                                                                                                    | EXT              |                            |                            |               |
|                                                                                                    | -                |                            |                            |               |
|                                                                                                    |                  |                            |                            |               |
| Continue                                                                                                    |                  |                            |                            |               |
|                                                                                                    |                  |                            |                            |               |

## 5) Click on "Business Organizations".

| TEXAS SECRETARY OF STATE                                                                                                    |
|----------------------------------------------------------------------------------------------------|
| CARLOS H. CASCOS                                                                                                    |
| UCC   Business Organizations   Trademarks   Notary   Account   Help/Fees   Briefcase   Logout                                                                                                    |
|                                                                                                    |
| Bradon \$ rath,                                                                                                    |
| You are nogged into the SOSDirect web site. Your client status indicates you are permitted full access to all UCC, I code so that you may review your briefcase to check on status of and retrieve orders. |
| Fees paid by Credit Card are subject to the statutorily authorized convenience fee of 2.7% of total fees.                                                                                                  |
| nstructions:<br>Select UCC, Business Organizations or Trademarks above to begin working.<br>Session code is the identifier for all work done during this session. Please write this down as it may be requ |

6) Under "Change Documents" enter the filing number of the organization then click the "File Document" button [skip to step 9 if using this option]. If you do not know the filing number click the "Find Entity" button [proceed to step 7 if using this option].

| BUSINES                                                                                                    | SS ORGANIZATIONS MENU                                                                                                    |  |  |
|----------------------------------------------------------------------------------------------------|----------------------------------------------------------------------------------------------------|--|--|
| CLIENT REFERENCE (optional): [NONE                                                                                                    | ]                                                                                                    |  |  |
| Client Reference:                                                                                                    | Update Client Reference                                                                                                    |  |  |
| INQUIRIES AND ORDERS                                                                                                    |                                                                                                    |  |  |
| • Name Availability Search                                                                                                    | • Filing Number Search                                                                                                    |  |  |
| Find - Entity                                                                                                    | FEIN Search                                                                                                    |  |  |
| Find - Supplemental                                                                                                    | <u>TID Search</u>                                                                                                    |  |  |
| Find - Global                                                                                                    | Document Number Search                                                                                                    |  |  |
| Find - Assumed Name                                                                                                    | Order - Certificates and Copies                                                                                                    |  |  |
| • Find - People                                                                                                    | Bulk Order - Data                                                                                                    |  |  |
| Find - Registered Agent                                                                                                    | Registered Agent activity past 60 days NEW                                                                                                    |  |  |
| WEB FILINGS                                                                                                    |                                                                                                    |  |  |
| DO NOT USE 'BACK' BUTTON<br>Use of the 'BACK' button during the "V<br>in loss of data. Please press the 'Canc                                                 | VEB FILINGS" process will result<br>el Filing' button and start again.                                                                             |  |  |
| <ul> <li>Reservation * Formation * Registra</li> <li>First select the type of entity for which</li> <li>Application for Name Reservation</li> </ul>           | tion Documents<br>you wish to submit a filing, and then click 'File Document'<br>File Document                                                     |  |  |
| File assumed name certificates, chang<br>reinstatements, cancellations, withdra<br>Change Documents<br>Enter filing number and click 'File Docu<br>Find Entil | ges to registered office/agent, dissolutions,<br>wals and annual statements as change documents.<br>ument' or click 'Find Entity'<br>File Document |  |  |
| Master Filing                                                                                                    |                                                                                                    |  |  |
| Master Filing Search/Cost Estimate                                                                                                    | <u>)r</u>                                                                                                    |  |  |

7) ["Finding Entity" button selection] Enter the entity name and click the "Search" button.

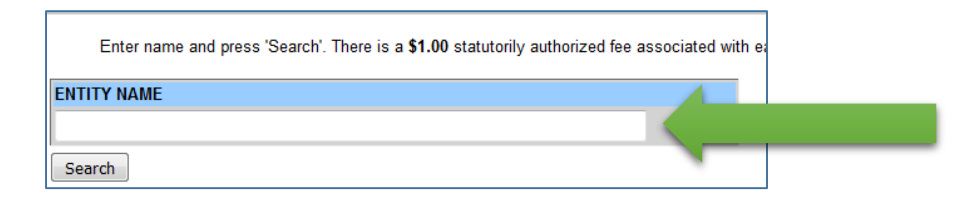

8) Select the appropriate radio button under "Mark" next to the correct entity name then click the "Initiate Change Filing" button.

| This se<br>ENTIT | earch was perform<br>Y NAME : compa | ned on with the follo<br>ss academy | wing search parameter: |
|------------------|-------------------------------------|-------------------------------------|------------------------|
| <u>Mark</u>      | Filing Number                       | Name                                |                        |
| ۲                | 801                                 |                                     | CHARTER SCHOOL, INC.   |
| $\bigcirc$       | -                                   | Commencement                        |                        |
| $\bigcirc$       |                                     |                                     |                        |
| 0                | 1                                   |                                     |                        |
| $\odot$          |                                     |                                     |                        |
| Initia           | te Change Filing                    | New Search                          |                        |

9) Select "Nonprofit Periodic Report" from the "Filing Type" dropdown menu then click the "Continue" button.

| Entity Name:                     | CHARTER SCHOOL, INC.                                                                           |
|----------------------------------|------------------------------------------------------------------------------------------------|
| Fictitious Name:<br>File Number: | 80                                                                                             |
| FEIN:<br>Status:                 | In existence                                                                                   |
| View instructions for all co     | orp web filings.<br>ad with all filings. To review the filing fee schedule, please click here. |
| Filing Type:                     | , , , , , , , , , , , , , , , , , , ,                                                          |
| Nonprofit Periodic Report        | -                                                                                              |
| Continue Cancel Filing           |                                                                                                |

10) Verify that each field (which should already be pre-populated) is accurate then click the "Continue" button.

| Business Name *       | Second States and Allow |         |             | _       |
|-----------------------|-------------------------|---------|-------------|---------|
| OR<br>Last Name *     | First Name *            |         | Middle Name | Suffix  |
| Last Hume             |                         |         |             | None -  |
| Address *             |                         |         |             |         |
| City *                |                         | State * | Zip Code *  | Zip Ext |
|                       |                         | тх      |             | -       |
| CONSENT               |                         |         |             |         |
| O Consent attached. O | Consent on file with    | entity. |             |         |

IF you are updating the registered agent make certain to select the "Consent Attached" radio button and upload a copy of the new registered agent's consent. Click the "Continue" button once you have attached the appropriate file.

| View instructions for corp web filing form 802.                                                                                                    |
|----------------------------------------------------------------------------------------------------|
| Consent of Registered Agent                                                                                                    |
| If you want to include a copy of the registered agent's consent please follow the instructions shown below. If not,<br>click on 'Continue' to bypass this screen. |
| Attached Consent                                                                                                    |
| <br>Browse No file selected.                                                                                                    |
| Continue Cancel Filing                                                                                                    |

11) Click the "Edit" button to update the information for a DIRECTOR, the "Delete" button to delete a DIRECTOR, or the "Add Director" button to add a DIRECTOR. (OFFICERS will be updated or added on another page.)

| Board | of Directors |        |          |       |
|-------|--------------|--------|----------|-------|
| Edit  | Delete       | Action | Name     | Addre |
| Edit  | Delete       |        | DIRECTOR |       |
| Edit  | Delete       |        | DIRECTOR |       |
| Edit  | Delete       | ]      | DIRECTOR |       |
| Edit  | Delete       |        | DIRECTOR |       |
| Edit  | Delete       |        | DIRECTOR | -     |
| Edit  | Delete       |        | DIRECTOR |       |
|       | Director     |        |          |       |

12) Complete all required text fields to update or add DIRECTOR contact information then click the "Update" button. You will be redirected to the screen that appears in step 11, above. Click the "Continue" button.

| bound of birectors |              |               |             |              |
|--------------------|--------------|---------------|-------------|--------------|
| Last Name *        | First Name * | ¢             | Middle Name | Suffix       |
| -                  |              |               |             | None         |
| Address *          |              |               |             |              |
| Address            |              |               |             |              |
| 1                  |              |               |             |              |
|                    |              |               |             |              |
| City *             |              | State *       | Zip Code *  | Zip Ext      |
| City *             |              | State *<br>TX | Zip Code *  | Zip Ext      |
| City *             |              | State *<br>TX | Zip Code *  | Zip Ext<br>- |

| Offic | ers       |        |      |         |
|-------|-----------|--------|------|---------|
| Ec    | it Delete | Action | Name | Address |
| Ed    | it Delete |        |      |         |
|       |           |        |      |         |
| Ec    | it Delete | E      |      |         |
|       |           |        |      |         |
| Ec    | it Delete |        |      | -       |
|       |           |        |      |         |
|       | it Delete |        |      |         |
|       | Delete    |        |      |         |
|       |           |        |      |         |

## 13) Repeat steps 11 and 12 for all OFFICERS then click the "Continue" button.

## 14) Type the signature of the authorized OFFICER and click the "Continue" button.

View instructions for corp web filing form 802.

| Executio                                                                       | n                                                                                                    |  |  |  |  |
|--------------------------------------------------------------------------------|----------------------------------------------------------------------------------------------------|--|--|--|--|
| The undersi<br>undersigned<br>or frauduler<br>provisions of                    | The undersigned affirms that the person designated as registered agent has consented to the appointmen<br>undersigned signs this document subject to the penalties imposed by law for the submission of a materially<br>or fraudulent instrument and certifies under penalty of perjury that the undersigned is authorized under the<br>provisions of law governing the entity to execute the filing instrument. |  |  |  |  |
|                                                                                | Signature of Authorized Officer                                                                                                    |  |  |  |  |
|                                                                                |                                                                                                    |  |  |  |  |
| , Typing your name in the execution field satisfies the signature requirement. |                                                                                                    |  |  |  |  |
|                                                                                |                                                                                                    |  |  |  |  |
|                                                                                |                                                                                                    |  |  |  |  |

15) Review the information that you have updated then click the "Submit Filing (Fee: \$5.00" button.

| Please rev                              | iew the document displayed for ac                       | curacy. If corrections mu        | st be made press 'Edit Filing'. When complete press |  |  |
|-----------------------------------------|---------------------------------------------------------|----------------------------------|-----------------------------------------------------|--|--|
| Submit Filing (Fee: \$5.00) Edit Filing |                                                         | Cancel Filing                    |                                                     |  |  |
| Fees paid by                            | r credit card are subject to the statutorily i          | authorized convenience fee o     | of 2.7% of total fees.                              |  |  |
| SINT                                    | Office of the Secret                                    | Office of the Secretary of State |                                                     |  |  |
|                                         | PO Box 12028                                            |                                  |                                                     |  |  |
| 1ª                                      |                                                         |                                  |                                                     |  |  |
|                                         | PERIODIC REPORT - D                                     | OMESTIC NONPR                    | OFIT CORPORATION                                    |  |  |
|                                         | File Number: <mark>80</mark>                            |                                  |                                                     |  |  |
| 1.                                      | The name of the corporation                             | is:                              | CHARTER SCHOOL, INC.                                |  |  |
| 2.                                      | It is incorporated under the laws of: <b>TEXAS, USA</b> |                                  |                                                     |  |  |